## Quick Start Guide

## Import credit reports into EZ-Filing<sup>®</sup> Version 20

### Learn how to:

- Set preferences to order due diligence products
- Order credit reports
- Order due diligence packages
- Import claims into EZ-Filing
- View credits reports that you ordered

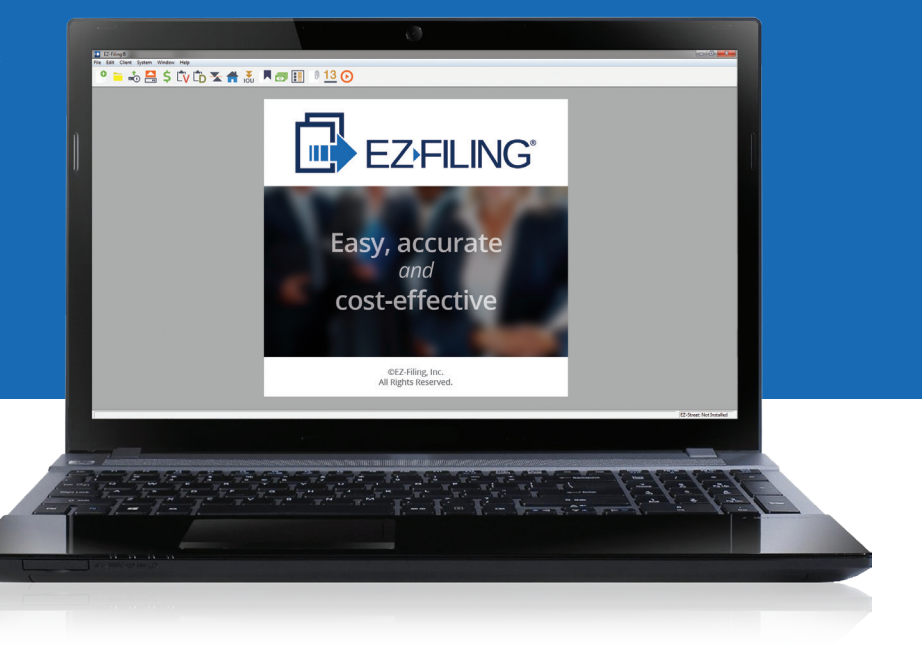

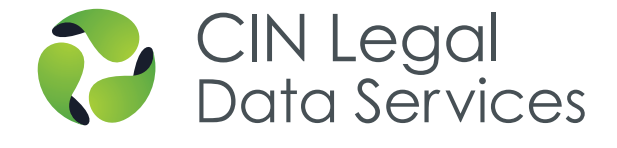

## Set preferences to order due diligence products

1. From the toolbar, select System > Preferences

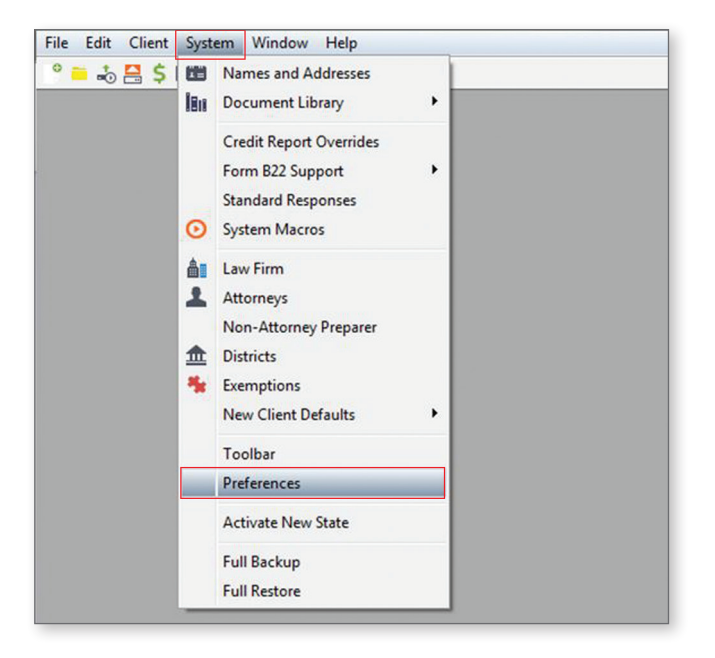

 Preferences: In the Options field, locate the Due Diligence section and select CIN Legal Data Services. On the Sign Up / Login tab, enter the account information you received from CIN Legal, including the client code, user name and password. Then click OK.

| ptions:                                                         | Sign Up / Login | Bankruptcy Addresses    | Technical                                                                                                    |  |
|-----------------------------------------------------------------|-----------------|-------------------------|----------------------------------------------------------------------------------------------------|--|
| Case Management                                                 | CIN Legal Da    | a Services Login Inform | ation                                                                                                    |  |
| <ul> <li>Due Diligence</li> <li>CIN Legal Data Servi</li> </ul> | Client Code:    | Αχορορχ                 | a de la companya de la companya de la companya de la companya de la companya de la companya de la companya de la |  |
| - Quadrant Legal Solut                                          | User Name:      | x00000X                 | Sign Up                                                                                                    |  |
| - Entry Defaults                                                | Password:       |                         |                                                                                                    |  |
| - Exemption Entry                                               |                 |                         |                                                                                                    |  |
| - Names/Addresses                                               |                 |                         |                                                                                                    |  |
| - Notice-Me                                                     |                 |                         |                                                                                                    |  |
| <ul> <li>Other Names</li> </ul>                                 |                 |                         |                                                                                                    |  |

### Order credit reports

Once you have set your preferences, you are ready to start ordering and downloading credit reports.

1. Open a client file and select from the toolbar:

Client > Due Diligence > CIN Legal Data Services > Obtain Credit Report

| Edit Client System Window Help |                                          |                                        |
|--------------------------------|------------------------------------------|----------------------------------------|
| 💑 🔲 Case Info                  | 14                                       |                                        |
| Due Diligence                  | CIN Legal Data Services                  | Create Due Diligence Order             |
| 🛣 Form B22A                    | Quadrant Legal Solutions                 | Obtain Credit Report                   |
| \$ Fee Disclosure              | Suite Solutions                          | View Order Status                      |
| Voluntary Petition             | Send Invitation for B23 Education Course | Day Your Chill and Data Services Rill  |
| CD Exhibit D                   |                                          | Pay four cirv cegar bata services bill |
| Assets Schedules               |                                          | Print Consumer Authorization           |
| Liabilities Schedules          |                                          | Authenticate for CLR                   |
| Executory Contracts            |                                          |                                        |
| 💷 Income & Expenditures        |                                          |                                        |
| E Statement of Affairs         |                                          |                                        |
| S Payment Advices              |                                          |                                        |
| Form Attachments/Replacements  |                                          |                                        |
| 13 Chapter 13 Plan             |                                          |                                        |

2. **Select Report Type:** Choose a 2-source or 3-source Consumer Liability Report and then click **Next**.

NOTE: For a joint filing, click the drop-down arrow next to the Join Debtor Is field to select whether the joint debtor is the wife or husband.

| Individual  2-Source Consumer Liability Report  3-Source Consumer Liability Report Selected Party: Debtor             |  |
|----------------------------------------------------------------------------------------------------|--|
|                                                                                                    |  |
| Joint  © 2-Source Consumer Liability Report  © 3-Source Consumer Liability Report Joint Debtor is:  Wife Wife Husband |  |

3. Additional Information Required: Complete the debtor-information form fields that have not been pre-populated. Then click Next.

|              | Additional           | Information Requi | red |
|--------------|----------------------|-------------------|-----|
| Debtor Infor | mation               | h                 |     |
| First Name:  | Jace                 |                   |     |
| Last Name:   | Crestwell            |                   |     |
| Address:     | 210 Church Avenue SW |                   |     |
| City:        | Roanoke              |                   |     |
| State:       | VA Virginio          |                   |     |
| Zip:         | 24011                |                   |     |
| Social Secur | ity: 111-00-4343     |                   |     |
| E-Mail:      |                      |                   |     |

 Authentication: If you have not yet authenticated the debtor's identity with CIN Legal, click the Obtain Credit Report button to start the process. Then click Next.

 After you agree to allow CIN Legal to obtain the data you requested, the credit report will download. If you have not yet chosen a treatment for original debts in the EZ-Filing preferences, you will see a pop-up window to select a treatment.

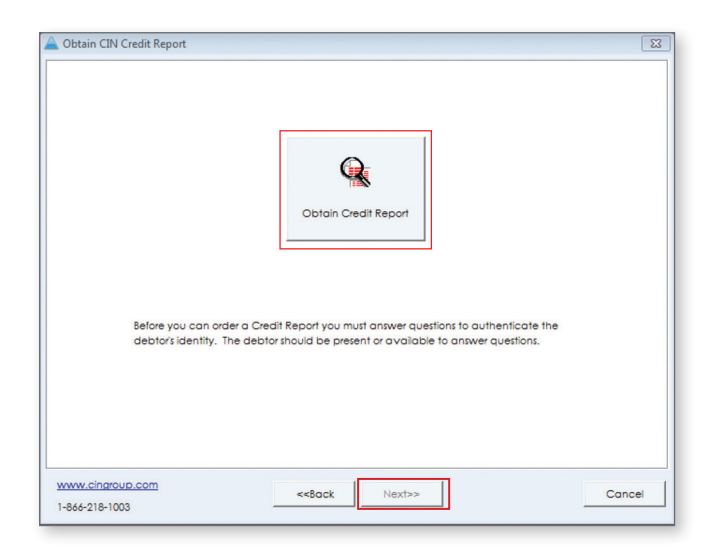

| lect existing C                                                    | LR to import from :                                                                                                    | CLR 2 Source         |                                                                                          | -                                                                          |                     | 四.                 | view Credit Report |
|--------------------------------------------------------------------|----------------------------------------------------------------------------------------------------|----------------------|------------------------------------------------------------------------------------------|----------------------------------------------------------------------------|---------------------|--------------------|--------------------|
| abilities Publi                                                    | c Records Prior Bo                                                                                                    | ankruptcies Aliases  |                                                                                          |                                                                            |                     |                    |                    |
| nport Liabilitie                                                   | s from Consumer Lic                                                                                                    | ability Report (CLR) |                                                                                          |                                                                            |                     |                    |                    |
| Unsecured (                                                        | F) Secured (                                                                                                    | D) Priority          | E) Exec.                                                                                 | Contract (G)                                                               | Notice Only         | 822 Only           | Do Not Import      |
| chedule Rep                                                        | orted Contact                                                                                                    | Corporate Bankrup    | tcy Department                                                                           | Account Num                                                                | ber Amo             | unt Type of Accour | t Owner            |
|                                                                    |                                                                                                    |                      |                                                                                          |                                                                            |                     |                    |                    |
|                                                                    |                                                                                                    |                      |                                                                                          |                                                                            |                     |                    |                    |
|                                                                    |                                                                                                    | _                    |                                                                                          |                                                                            |                     |                    |                    |
|                                                                    |                                                                                                    | Buil                 | ling Credit Repo                                                                         | rt Debts                                                                   |                     |                    |                    |
|                                                                    |                                                                                                    |                      |                                                                                          |                                                                            |                     |                    |                    |
|                                                                    |                                                                                                    | -                    |                                                                                          |                                                                            |                     |                    |                    |
| Original C                                                         | reditor Treatment                                                                                                    |                      |                                                                                          | -                                                                          |                     |                    |                    |
| Original C<br>Reporte                                              | reditor Treatment<br>d Debt:                                                                                                    |                      | Original Deb                                                                             | •<br>•                                                                     |                     |                    |                    |
| Original C<br>Reporte<br>Boa Fine                                  | reditor Treatment<br>d Debt:<br>ancial Services                                                                                                    |                      | Original Deb<br>Halifax Heal                                                             | t<br>h Medical Cer                                                         | ster                |                    |                    |
| Original C<br>Reporte<br>Boa Fina<br>18001 C                       | reditor Treatment<br>d Debt:<br>ancial Services<br>kd Cutter Rd Ste                                                                                                    |                      | Original Deb<br>Halifax Heat                                                             | t:<br>h Medical Cer                                                        | ster                |                    |                    |
| Original C<br>Reporte<br>Boa Fina<br>18001 C<br>Palmett            | reditor Treatment .<br>d Debt:<br>ancial Services<br>kd Cutter Rd Ste<br>io Bay, FL 33157                                                                                   |                      | Original Deb<br>Halifax Heat                                                             | t<br>h Medical Cer                                                         | nter                |                    |                    |
| Original C<br>Reporte<br>Boa Fine<br>18001 C<br>Palmett            | reditor Treatment<br>d Debt:<br>ancial Services<br>kd Culler Rd Ste<br>ko Bay, FL 331 <i>5</i> 7<br>kd Treatment:                                                           |                      | Original Deb<br>Halifax Heal                                                             | t<br>h Medical Cer                                                         | nter                |                    |                    |
| Original C<br>Reporte<br>bca Fina<br>18001 C<br>Palmett            | reditor Treatment<br>d Debt:<br>ancial Services<br>kd Cutter Rd Ste<br>to Bay, FL 33157<br>cd Treatment:<br>Disregard of<br>Disregard of                                    | wiginal debt         | Original Deb<br>Halifax Heal                                                             | t<br>h Medical Cer                                                         | iter                |                    | ,                  |
| Driginal C<br>Reporte<br>Boo Rind<br>18001 C<br>Polmett<br>Standar | reditor Treatment<br>d Debt:<br>ancial Services<br>kd Culler Rd Ste<br>to Bay, FL 33157<br>cd Treatment:<br>Disregard a<br>Direct origin<br>Treat origin                    |                      | Original Deb<br>Halifax Healt<br>Halifax Healt                                           | t<br>h Medical Cer<br>of address info                                      | iter                |                    | , oort Qose        |
| Original C<br>Reporte<br>Boo Fina<br>18001 C<br>Polmett<br>Standar | d Debt:<br>ancial Services<br>kid Cutter Rd Ste<br>to bay, FL 33157<br>d Treatment:<br>Treat origin<br>(Treat origin)<br>(Treat origin)<br>(Treat origin)<br>(Treat origin) |                      | Original Deb<br>Halifax Heal<br>blice, regardless<br>blice, but only if<br>reported debt | t<br>h Medical Cer<br>of address info<br>it has a comple<br>as an assignce | iter<br>ste address | Internet           | ,<br>poot          |

## Order due diligence packages

Packages provide an easy way to purchase credit reports, credit counseling, debtor education courses, and other due diligence products at a discount. Once you have entered all the necessary configuration information, you are ready to start ordering packages.

Note: Due diligence packages are not available in Alabama or North Carolina due to local restrictions.

1. Open a client and select from the toolbar:

Client > Due Diligence > CIN Legal Data Services > Order Due Diligence Packages

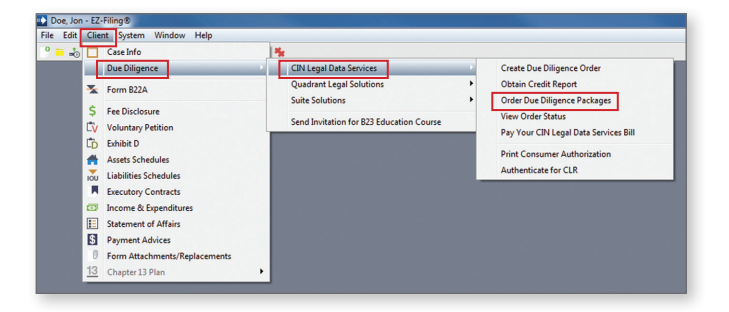

2. Order a Package from CIN Legal: Select the best package that fits your needs and click Next.

| Order a Package from CIN Legal                                                                                                    |                       |
|----------------------------------------------------------------------------------------------------|-----------------------|
| Select a Package                                                                                                    |                       |
| Packages provide an easy way to order credit reports, credit counseling, debtor educe<br>dilligence products at a discount.                                                                                                    | ation courses and due |
| Filing Essentials                                                                                                    | Price: \$50.00        |
| Obtain a 3-Source Credit Report (CLR), a credit counseling course and a<br>debtor education course to save 30%!                                                                                                    | Joint: \$70.00        |
| Credit Assurance                                                                                                    | Price: \$50.00        |
| Includes a 3-bureau credit report delivered to your client 45 days after a<br>Chapter 7 discharge or Chapter 13 confirmation, dedicated credit<br>advocates to handle any disputes and 12 months of credit monitoring<br>protection. | Both: \$100.00        |
| Bankruptcy Essentials                                                                                                    | Price: \$100.00       |
| Get a 3-Source Credit Report (CLR), a credit counseling course, a debtor<br>education course, 4 years of tax transcripts, a post-bankruptcy Credit<br>Assurance Report, and 12 months of credit monitoring. Bundle to save<br>25%!   | Joint: \$125.00       |
|                                                                                                    |                       |
| Cancel                                                                                                    | Next                  |

3. **Confirm Client Information:** Complete the debtor information form fields that have not been pre-populated. Then click **Next**.

| 4. | Confirm and Place Order: To finish the order     |
|----|--------------------------------------------------|
|    | click the Order Product(s) For \$70.00 button to |
|    | complete your order.                             |

| 🔅 Order a Packa   | ge from CIN Legal                  |                      |                          |
|-------------------|------------------------------------|----------------------|--------------------------|
| Confirm C         | lient Information                  |                      |                          |
| Selected Packa    | ge: Filing Essentials              |                      |                          |
| Confirm your cl   | ient information below and fill ou | ut highlighted red f | ields before proceeding. |
| Debtor 1 Inform   | nation                             | Debtor 2 Inform      | mation                   |
| First Name        | John                               | First Name           | Jane                     |
| Middle Name       | Α                                  | Middle Name          | В                        |
| Last Name         | Doe                                | Last Name            | Doe                      |
| Address 1         | 123 Main Street                    | Address 1            | 123 Main Street          |
| Address 2         |                                    | Address 2            |                          |
| City              | Chicago                            | City                 | Chicago                  |
| State             | IL •                               | State                | IL •                     |
| ZIP               | 60613-0000                         | ZIP                  | 60613-0000               |
| Email*            |                                    | Email*               |                          |
| Phone*            |                                    | Phone*               |                          |
|                   | Home                               |                      | Home                     |
| SSN               | 763005678                          | SSN                  | 546002345                |
| * Debtor(s) email | and phone are required to invite   | the debtor(s) to th  | e courses.               |
| Or                | rder Package For: 🔘 Joint          | Debtor 1 Only        | Debtor 2 Only            |
| Cancel            |                                    | Back                 | Next                     |

| 😯 Order a Package                                                                                                    | from CIN Legal                                                                                                  |      |  |  |  |  |  |
|----------------------------------------------------------------------------------------------------|----------------------------------------------------------------------------------------------------|------|--|--|--|--|--|
| Confirm and                                                                                                    | Confirm and Place Order                                                                                         |      |  |  |  |  |  |
| Selected Package:                                                                                                    | Filing Essentials                                                                                               | - 11 |  |  |  |  |  |
|                                                                                                    | Obtain a 3-Source Credit Report (CLR), a credit counseling course and a debtor<br>education course to save 30%! |      |  |  |  |  |  |
| Request Type:                                                                                                    | Joint                                                                                                    | - 1  |  |  |  |  |  |
| On Behalf Of:                                                                                                    | John Doe                                                                                                    |      |  |  |  |  |  |
|                                                                                                    | Jane Doe                                                                                                    |      |  |  |  |  |  |
| Price:                                                                                                    | \$70.00                                                                                                    |      |  |  |  |  |  |
| CLR 3 Source                                                                                                    | \$53.00                                                                                                    |      |  |  |  |  |  |
| National Financial                                                                                                    | l Literacy Foundation \$15.00                                                                                   |      |  |  |  |  |  |
| Second Bankrupto                                                                                                    | cy Course \$15.00                                                                                               |      |  |  |  |  |  |
| CLR Discount                                                                                                    | (\$13.00)                                                                                                    |      |  |  |  |  |  |
| By clicking Order below, you are agreeing to purchase the package from CIN Legal. The payment information<br>on file will be charged. If you have any questions about your order, please call CIN Legal at 866 218 1003. |                                                                                                    |      |  |  |  |  |  |
|                                                                                                    | Order Product(s) For \$70.00                                                                                    |      |  |  |  |  |  |
| Cancel                                                                                                    | Back                                                                                                    |      |  |  |  |  |  |

5. Order Confirmation: Authentication: If you have not yet authenticated the debtor's identity with CIN Legal, click the Begin Authentication button to start the process. If you have already completed this step click Close. To obtain a receipt, click Open a Printable Receipt.

Alternatively, you can instantly access course instructions after placing package orders by clicking on D**ownload**.

| Order a Package from CIN Legal                                                                   |                                                    |
|--------------------------------------------------------------------------------------------------|----------------------------------------------------|
| Order Information                                                                                |                                                    |
| Your order details are below.                                                                    |                                                    |
| Order Number: 3853788                                                                            |                                                    |
| Your Order Includes:                                                                             |                                                    |
| Credit Report                                                                                    | Pending Authorization                              |
| Debtor Education for Bankruptcy Completion                                                       | Pending (Course Not Started)                       |
| Credit Counseling for Bankruptcy Filing                                                          | Pending (Course Not Started)                       |
| CLR Discount - Joint                                                                             | Pending                                            |
| <u>Open a Pri</u>                                                                                | ntable Receipt                                     |
| Next Steps:                                                                                      |                                                    |
| Authorization/Authentication:                                                                    | Documents:                                         |
| Authentication is required for your product. If                                                  | Click Download All to retrieve documents.          |
| so below.                                                                                        | Course Instructions Download                       |
|                                                                                                  | Download All                                       |
| Begin Authentication                                                                             | Save To: C:\Program Files (x86)\EZF Browse         |
| Your product includes a CLR. Before it is<br>downloaded, you must authenticate and<br>authorize. |                                                    |
| You can check your order status in EZ-Filing in the 0<br>Data Services -> View Order Status.     | Client menu by going to Due Diligence -> CIN Legal |
| Add Products To This Order                                                                       | Refresh Order Status                               |
|                                                                                                  | lose                                               |

## Import claims into EZ-Filing

The **Import Consumer Liability Report Data** window lists all the claims that appear on the credit report. For each claim, you will see the reported contact, corporate bankruptcy department, account number, amount due and type of account. You will also see the owner, indicating husband (H), wife (W) or joint (J).

To select a schedule for each debt, click on a specific creditor and then click one of these buttons: Unsecured (F), Secured (D), Priority (E), Notice Only, B22 Only or Do Not Import.

The checkboxes in the lower left corner allow you to exclude claims that have both a \$0 balance and a status of Paid.

In the upper right corner of the screen, click the **View Credit Report** button to see the report as a PDF that you can download, print and share with a client.

When you order a Consumer Liability Report from CIN Legal Data Services through EZ-Filing, you have access to public records provided by the bureaus and a thirdparty vendor, prior bankruptcies and any additional aliases. This information appears on the tabs located next to the **Liabilities** tab.

After all creditors are tagged with a specific schedule, click the **Import** button and the claims will automatically populate into your client's schedules.

| Import Con                                                                                   | sumer Liability Repor                                   | t Data                   |                     |         |             |                 |                  |  |  |
|----------------------------------------------------------------------------------------------|---------------------------------------------------------|--------------------------|---------------------|---------|-------------|-----------------|------------------|--|--|
| Select existing                                                                              | g CLR to import from :                                  | CLR 2 Source             | •                   |         |             | 🖄 Vie           | w Credit Report  |  |  |
| L'abilities Public Records Prior Bankruptcies Aliases                                        |                                                         |                          |                     |         |             |                 |                  |  |  |
| Import Liabi                                                                                 | Import Liabilities from Consumer Liability Report (CLR) |                          |                     |         |             |                 |                  |  |  |
| Unsecured (F) Secured (D) Priority (E) Exec. Contract (G) Notice Only 822 Only Do Not Import |                                                         |                          |                     |         |             |                 |                  |  |  |
| Schedule I                                                                                   | Reported Contact                                        | Corporate Bankruptcy Dec | partment Account Nu | mber    | Amount      | Type of Account | Owner            |  |  |
| F                                                                                            | Berks Credit & Coll                                     | 20pen account opened     | 8/2011              | 7011    | \$105.00    | Open            |                  |  |  |
| F                                                                                            | Berks Credit & Coll                                     | 20pen account opened     | 9/2011              | 1967    | \$68.00     | Open            |                  |  |  |
| F                                                                                            | Diversified Consultan                                   | 20pen account opened     | 10/2013             | 2713    | \$1,500.00  | Open            |                  |  |  |
| D                                                                                            | Santander Consume                                       | 2Installment account ope | ned 2/201           | 6727 \$ | \$18,081.00 | Installment     |                  |  |  |
| F                                                                                            | Us Dept Of Ed/glels                                     | 2instailment account ope | nea 9/201           | 0001    | \$4,076.00  | Installment     |                  |  |  |
|                                                                                              |                                                         |                          |                     |         |             |                 |                  |  |  |
|                                                                                              |                                                         |                          |                     |         |             |                 |                  |  |  |
|                                                                                              |                                                         |                          |                     |         |             |                 |                  |  |  |
|                                                                                              |                                                         |                          |                     |         |             |                 |                  |  |  |
|                                                                                              |                                                         |                          |                     |         |             |                 |                  |  |  |
|                                                                                              |                                                         |                          |                     |         |             |                 |                  |  |  |
|                                                                                              |                                                         |                          |                     |         |             |                 |                  |  |  |
| •                                                                                            |                                                         |                          |                     |         |             |                 | +                |  |  |
| Omit \$0.0                                                                                   | 0 & Paid 🔽 O <u>p</u> en                                | Only Reported Since      | ə:                  |         |             | <u>I</u> mpo    | rt <u>C</u> lose |  |  |
| / Omit ALL                                                                                   | \$0.0 <u>0</u> 🔲 Omi <u>t</u> F                         | aid 5/01/2012            |                     |         |             | L               | 1                |  |  |

## Check Status of Existing Order

 Due Diligence Order Status: After placing your package order and authenticating your client's identity, view your order status by clicking on Client
 Due Diligence > CIN Legal Data Services > View Order Status.

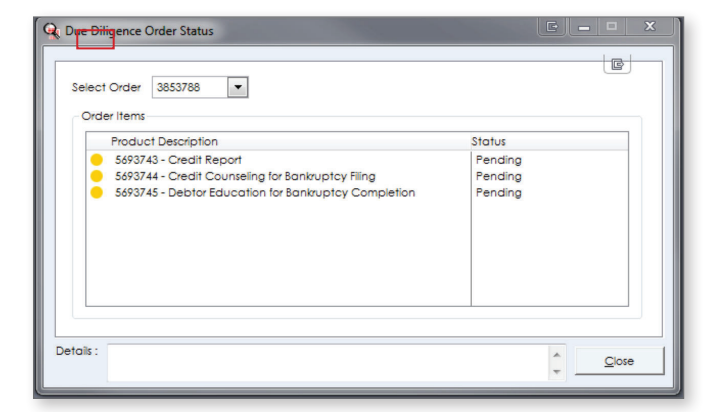

 Case Info: Course Instructions: You can download course instructions from CIN Legal through EZ-Filing, eliminating the need to log into your CIN Legal account.

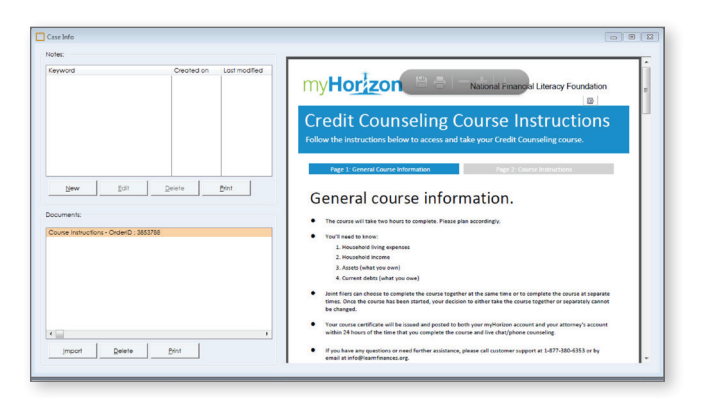

3. **Case Info: Documents:** You can download due diligence documents such as the credit counseling certificate, debtor education certificate and tax transcripts. You can also access other documents you may have ordered, including a vehicle appraisal, property appraisal, and lien search and ownership report.

\*Additional documents ordered separately such as Vehicle Appraisal, Property Appraisal, Lien Search and Ownership Reports will be available as well.

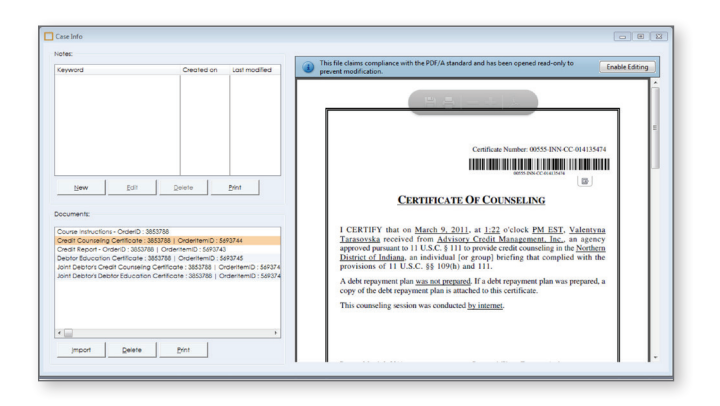

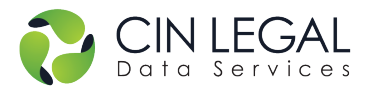

The CINgroup Family

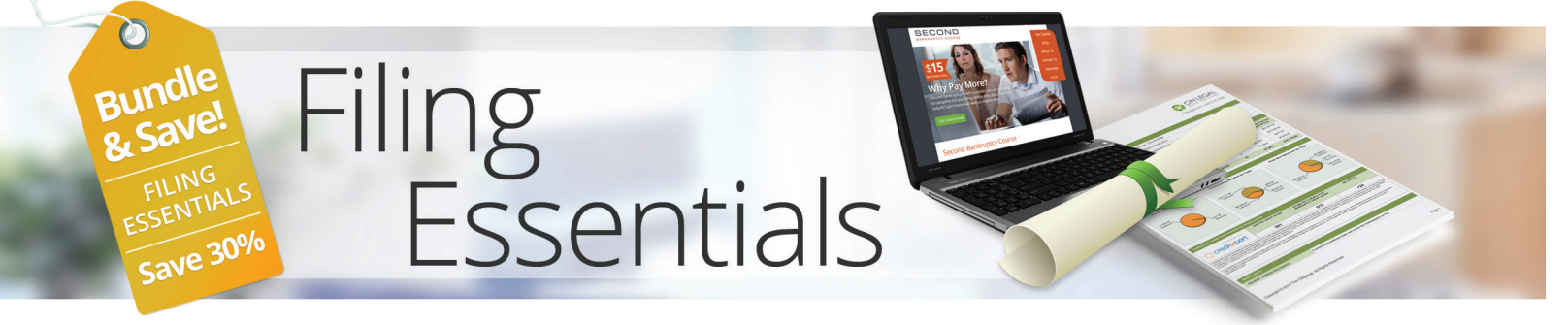

# Get critical due diligence services for your next case at a discounted price. *Save up to 30%*

### Filing Essentials includes:

### **Credit Report**

• 3-Source Consumer Liability Report

### Bankruptcy Courses: EOUST approved providers

- Credit counseling course
- Debtor education course

### That's an average of \$8.50 per course!

#### Order Filing Essentials for your clients and:

- **Streamline workflow:** Order directly from the leading bankruptcy software programs.
- Get an incredible value: For only \$50 get a credit report and both bankruptcy courses.
- Increase efficiency: Procure the critical services for your clients from one trusted source.
- Save time: Seamlessly transfer credit data into the appropriate schedules.
- Track more effectively: Get notified when certificates are posted to your account.

### Individual: \$50 Joint: \$70

"One source for all due diligence needs is great for tracking purposes." – Amelia Battista, Amourgis & Associates, Akron OH

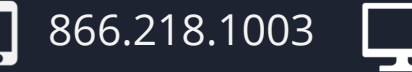

www.CINlegal.com

NOTE: Percentage is based on available a la carte pricing. Stated savings is for illustration purposes only. Approved course providers will receive their full approved fees for courses rendered. Package course providers are not approved in Alabama and North Carolina.

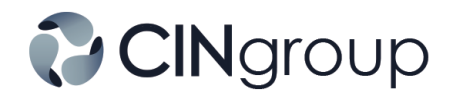

CINgroup® provides innovative software and due diligence products for attorneys practicing bankruptcy and their clients. Serving customers nationwide, The CINgroup Family includes Best Case® Bankruptcy, CINcompass®, EZ-Filing®, CIN Legal Data Services®, Suite Solutions™ and myHorizon™.